# **RT-5100 OPERATION SHEET**

#### <Auxiliary lens>

Displays the window to select auxiliary lenses.

#### <Function buttons>

Differ depending on the screen.

- 1. Switch SPH increments between 0.12 D and 0.25 D.
- 2. Switch AXIS increments between 1° and 5°.
- 3. Switch AXIS angle among 0°, 45°, 90°, and 135°.
- 4. Switch the cross cylinder lens among Auto, ±0.25 D. and ±0.50 D.
- 5. Enter patient age to preset the ADD power.
- 6. Switch prism coordinates between XY and  $\theta$ .
- 7. Switch stereoparallax among 1', 2', 4', 10', and NG.
- 8. Depending on the program
  - With glasses Yes or No
  - Flexibility High or Low

#### < ADD >

Switches addition powers to be added or removed. Pressing (Shift) + (ADD) allows the near point of convergence to be entered with the dial.

#### <Help>

Displays the help screen for the present chart. Presents sample instructions during the program.

#### <Open/Occluded>

Switches whether the measuring windows are open or occluded.

### <Data field selection ((Un-aided) to (Final)>

It is possible to compare the entered data in each field by pressing the corresponding key. The previous data and one prior to previous are also displayed.

#### <AR or LM data entry>

Press (IN), set the data No. with the dial, and press (AR) to set AR data or LM to set LM data.

#### <Print>

It is possible to set the parameter as to whether or not the data is cleared after printing.

#### <Left side switch>

Turns on or off the chart lamp and near point lamp. Also sets the link off function.

#### <Final>

Pressing (Shift) + (Final) calculates the Final Fit value as a guide for determining the final prescription.

<Dial>

2. CYL…0.25 D  $\rightarrow$  1 D/2 D/3 D

3. AXIS...5°  $\rightarrow$  1°/15°. 1°  $\rightarrow$  5°

4. ADD  $0.25 \text{ D} \rightarrow 1 \text{ D}$ 

5. Prism…0.5 $\Delta \rightarrow 2\Delta$ 

#### <+. ->

Changes values the same as the dial does. The increments in prism mode are  $0.1\Delta$ .

#### <Dial switch>

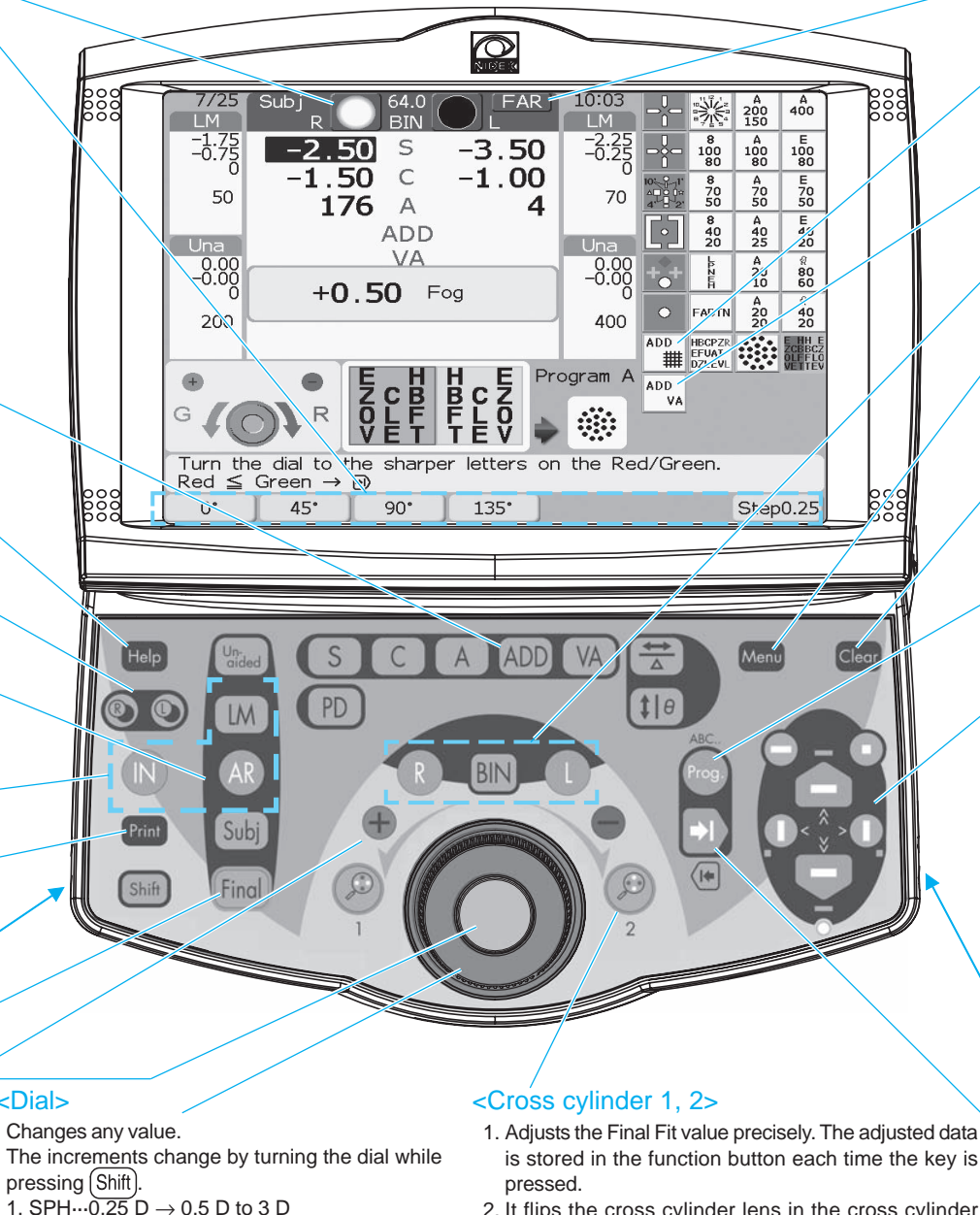

- 2. It flips the cross cylinder lens in the cross cylinder test
- 3. Pressing (Shift) + (2) switches the time display to the refraction elapsed time.

#### <FAR/NFAR>

Switches the mode between far and near.

#### <Cross arid for near vision>

Goes into ADD mode. The ±0.5 D cross cylinder lens is placed.

#### <Near VA>

000

Goes into ADD mode.

#### <Eve to be measured selection> Pressing (Shift) + (R) or (L) selects a dominant eye.

#### <Menu>

Displays the Main Menu screen.

- 1. Vision test screens presented to a patient
- 2. Various settings

#### <Clear>

Clears all displayed data.

### <Program start>

Starts a program. Pressing (Shift) + (Prog.) selects the program.

#### <Mask kevs>

- Pressing or isolates a horizontal line and move it up or down after a VA chart is selected. The two letter charts of 20/20 to 20/10 are presented alternately. The VA of the isolated horizontal line or single letter is shown in the VA field on the screen.
- ( $\square$ )< or >( $\square$ )...Moves a vertical isolation to the left or right.
- (Shift) + (=)...Applys the red-green filter.
- (Shift) + (-) or (-)...Isolates a horizontal line on the top or bottom line of the chart.
- (Shift) + ([) < or > ([)...Isolates a single letter in the lower-left or right corner on the chart.

# <Right side switch>

- 1. Switches the cylinder reading between + and -.
- 2. Changes the ID No.
- 3. Adjusts the backlight brightness with (Shift) + right side switch. Pressing the dial switch starts screen calibration.

## <Program forwarding>

Forwards to next sequence. Pressing  $(Shift) + \Rightarrow 1$  returns to the previous sequence.

July 2007 34085-P922B

# Switches the mode (S, C, A, VA).

# **RT-5100 Visual Acuity Chart for Near Vision**

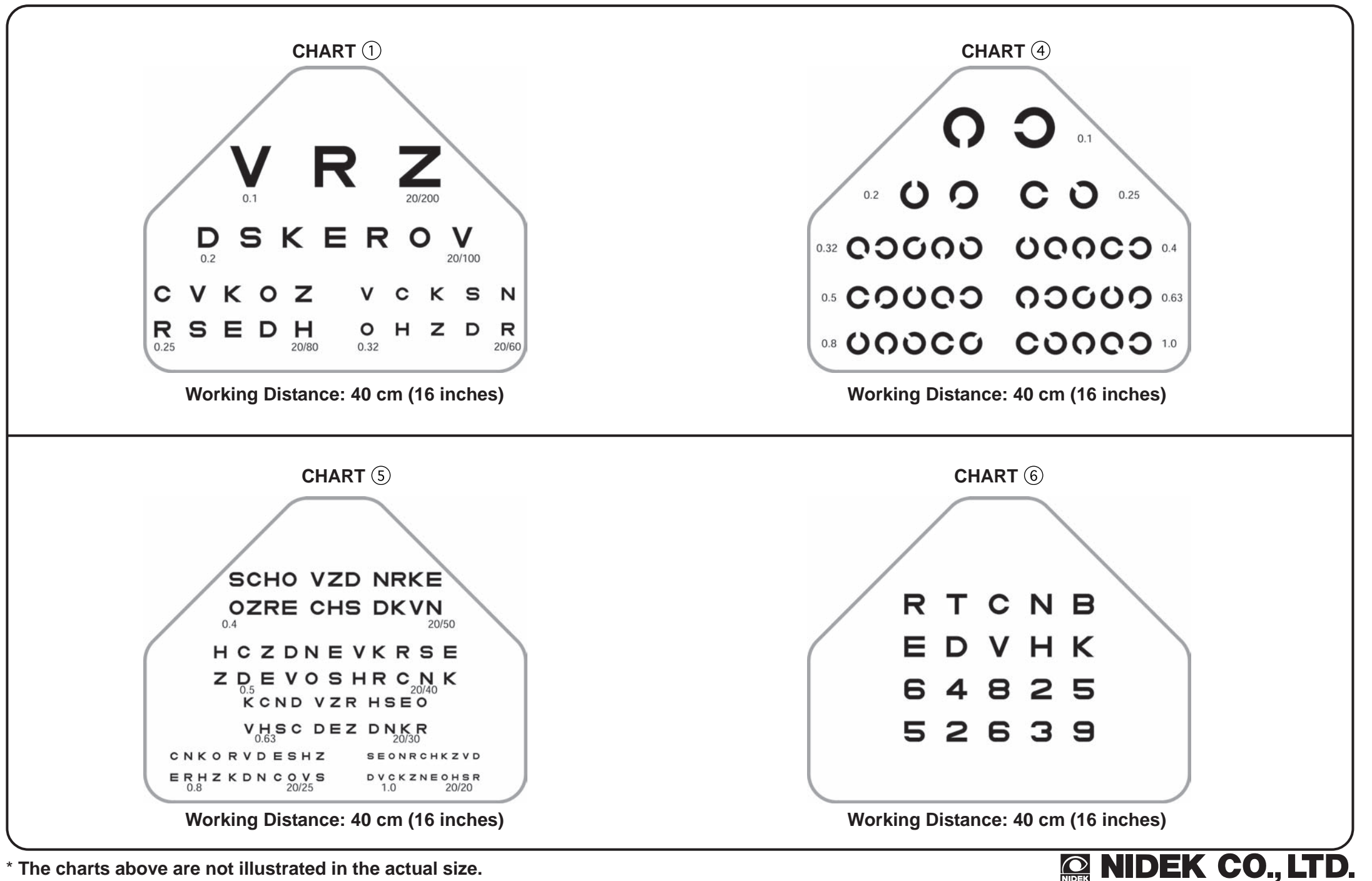

\* The charts above are not illustrated in the actual size.